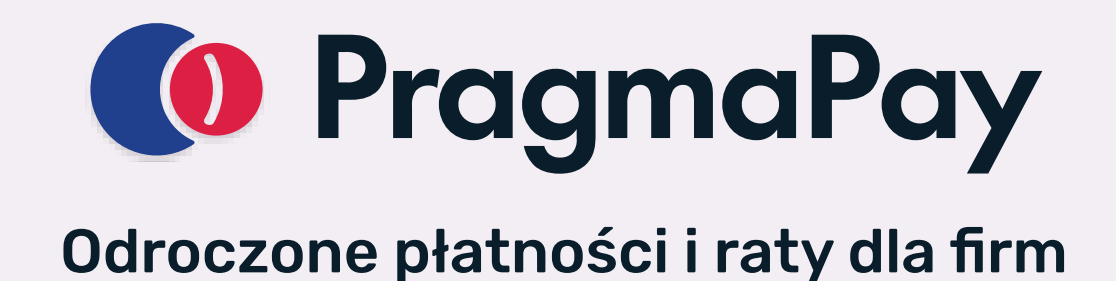

# Instrukcja instalacji

### Instalacja

Aby zainstalować aplikację, w panelu administracyjnym sklepu wybierz pozycję Dodatki i integracje:

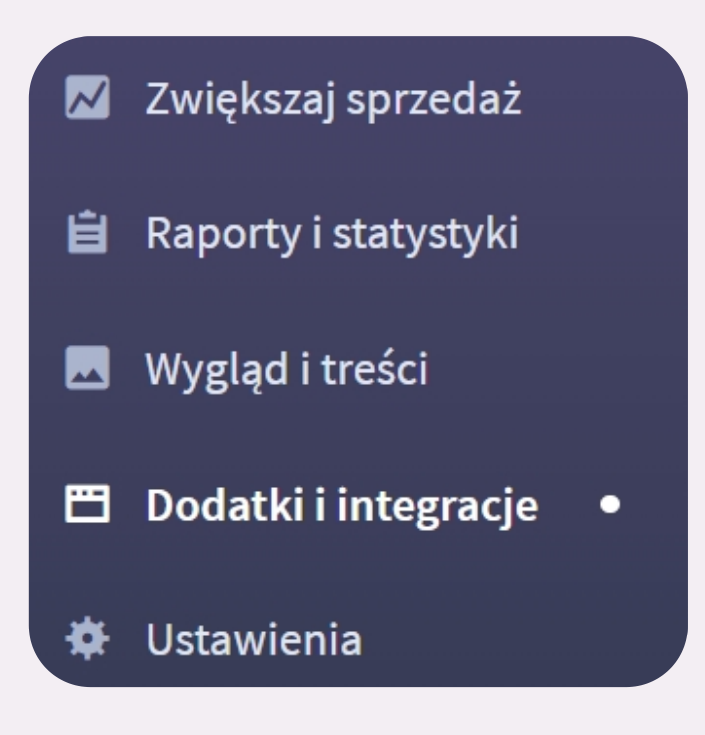

Następnie przejdź do listy wszystkich aplikacji i odszukaj pozycję "**PragmaPay – odroczone płatności dla firm**":

| 🚺 PragmaPay                                                                    |
|--------------------------------------------------------------------------------|
| PragmaPay - odroczone płatności dla<br>firm                                    |
| Sprzedaż                                                                       |
| PragmaPay: płatności odroczone dla firm do 50<br>tys. zł                       |
| Instalacja za <b>0,00 zł</b><br>Subskrypcja za 0 miesiąc(e/y) <b>: 0,00 zł</b> |
| ZAINSTALUJ APLIKACJĘ                                                           |

Po kliknięciu "**Zainstaluj aplikację**" i zaakceptowaniu zgód, aplikacja powinna pojawić się w zakładce Dodatki i integracje > Moje aplikacje.

## Pierwsze uruchomienie

Aby uruchomić aplikację, przejdź do zakładki Aplikacje > Moje aplikacje > PragmaPay – odroczone płatności dla firm > Konfiguracja.

### Dane firmowe

Pierwszym krokiem jest wprowadzenie danych firmy w poniższym panelu:

| Dane firmowe                                                          |                                                                            |                                  |  |
|-----------------------------------------------------------------------|----------------------------------------------------------------------------|----------------------------------|--|
| NIP:                                                                  |                                                                            |                                  |  |
| Rachunek bankowy                                                      |                                                                            |                                  |  |
| Informacje na start<br>Dla podatników VAT wy<br>Dla rachunków w innej | ymagany rachunek z białej listy VAT.<br>walucie niż PLN nastąpi przewaluto | wanie przez Twój bank.           |  |
| Numer rachunku bai                                                    | nkowego:                                                                   |                                  |  |
|                                                                       |                                                                            |                                  |  |
|                                                                       |                                                                            |                                  |  |
| Dane reprezentanta                                                    |                                                                            |                                  |  |
| Imię:                                                                 | Nazw                                                                       | ISKO:                            |  |
| Numer telefonu:                                                       | Adre                                                                       | s e-mail:                        |  |
| +48                                                                   |                                                                            |                                  |  |
|                                                                       | [                                                                          |                                  |  |
| Miesięczne raporty                                                    |                                                                            |                                  |  |
| Adres e-mail, na któr                                                 | ry będziemy wysyłać miesięczne ra                                          | aporty z rozliczeniami prowizji: |  |
|                                                                       |                                                                            |                                  |  |
|                                                                       |                                                                            |                                  |  |

Dane, jakie należy **obowiązkowo** uzupełnić, to:

#### 1. NIP firmy

| ne firmowe |  |
|------------|--|
| NIP:       |  |
| PL         |  |

2. Numer firmowego rachunku bankowego. Pamiętaj, że musisz podać firmowy rachunek bankowy znajdujący się na białej liście. Obecność rachunku na tej liście możesz sprawdzić w serwisie: <u>Wykaz podatników</u> <u>VAT - wyszukiwarka</u>

| Rach | unek bankowy                                                                                                    |  |
|------|----------------------------------------------------------------------------------------------------|--|
| ()   | <b>Informacje na start</b><br>Dla podatników VAT wymagany rachunek z białej listy VAT.<br>Dla rachunków w innej walucie niż PLN nastąpi przewalutowanie przez Twój bank. |  |
|      | Numer rachunku bankowego:                                                                                                    |  |

#### 3. Dane osobowe reprezentanta firmy.

| Imię:           | Nazwisko:     |
|-----------------|---------------|
|                 |               |
|                 |               |
| Numer telefonu: | Adres e-mail: |

Zatwierdź wprowadzone dane, klikając w przycisk "Kontynuuj".

### Podpisanie umowy i potwierdzenie rachunku bankowego

Do uruchomienia aplikacji konieczne będzie podpisanie umowy ramowej na świadczenie usługi PragmaPay.

Po podaniu danych firmowych przejdziesz do poniższego panelu, w którym: - pobierzesz dokument umowy i sprawdzisz jej treść,

 skonfigurujesz okresy odroczenia płatności oraz liczbę rat, jakie chcesz udostępnić swoim Klientom.

| 1. Dane podstawowe                                                                 | 2. Podsumowanie u                                 | umowy 3                         | 8. Ustaw | ienia PragmaPay | Pomoc  |
|------------------------------------------------------------------------------------|---------------------------------------------------|---------------------------------|----------|-----------------|--------|
| Umowa                                                                              |                                                   |                                 |          |                 | UMOWA  |
|                                                                                    |                                                   |                                 |          |                 |        |
| Oferta cenowa zawarta<br>Tabela Twoich kosztów oraz kos<br>klienci Twojego sklepu. | w Umowie<br>ztów, jakie będą ponosić              |                                 |          |                 | $\sim$ |
|                                                                                    |                                                   |                                 |          |                 |        |
| Dostępne terminy płatr                                                             | iości                                             |                                 |          |                 |        |
| Wybierz dostępne terminy płatn<br>Wybrane warianty będą możliwo                    | ości dla klientów Twoje<br>e do zmiany w dowolnej | go sklepu.<br>chwili po uruchor | nieniu ( | umowy.          |        |
| Liczba rat w Twoim sklepi                                                          | e                                                 |                                 |          |                 |        |
| 💽 3 miesiące 🛛 💽                                                                   | 6 miesięcy 🛛 🤜                                    | 9 miesięcy                      |          | 12 miesięcy     |        |
| Odroczona płatność w Tw                                                            | oim sklepie                                       |                                 |          |                 |        |
| 💽 14 dni 💽                                                                         | 30 dni 🛛 🔍                                        | 60 dni                          |          |                 |        |
|                                                                                    |                                                   |                                 |          |                 |        |
|                                                                                    |                                                   |                                 |          |                 |        |
| Podpisanie umowy —                                                                 |                                                   |                                 |          |                 |        |

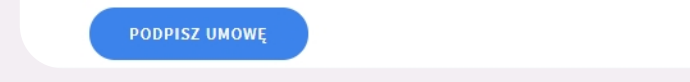

Konfigurację możesz zmienić w ustawieniach aplikacji w dowolnym momencie.

Na końcu kliknij **"Podpisz umowę".** Poprosimy Cię o wykonanie przelewu autoryzacyjnego Autopay, dzięki któremu będziemy mogli potwierdzić rachunek bankowy Twojej firmy.

Po wykonaniu przelewu przekierujemy Cię z powrotem do procesu instalacji.

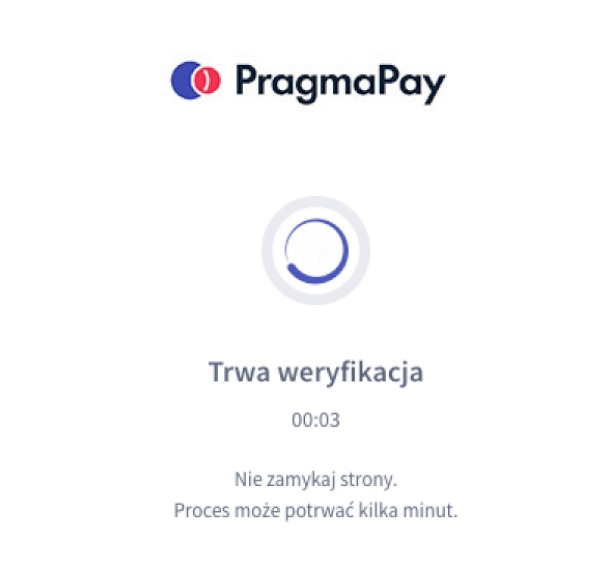

Po pomyślnym potwierdzeniu rachunku bankowego wtyczka zostanie automatycznie aktywowana w Twoim sklepie.

| PragmaPay                                                                                               |
|----------------------------------------------------------------------------------------------------|
|                                                                                                    |
| Umowa została podpisana, wtyczka aktywna                                                                |
| Dane możesz edytować w ustawieniach płatności.<br>Wygląd widgetu dostosujesz w swojej Strefie Partnera. |
| USTAWIENIA PŁATNOŚCI                                                                                    |
|                                                                                                    |

Jeśli nie uda się nam potwierdzić Twojego rachunku, poinformujemy Cię o tym i będziesz mógł spróbować ponownie wykonać przelew autoryzacyjny.

## Uruchomienie aplikacji w kolejnym sklepie

Jeśli korzystałeś już z aplikacji "PragmaPay – odroczone płatności dla firm" w jednym ze swoich sklepów, to aktywacja aplikacji w kolejnym sklepie będzie wymagała tylko potwierdzenia za pomocą danych dostępowych.

Po podaniu danych firmowych zostaniesz przekierowany do poniższego formularza:

| 1. Dane poustawowe                | 2. Fousientowanie uniowy           | 5. Ostawienia Flaginal ay | . 51100 |
|-----------------------------------|------------------------------------|---------------------------|---------|
| V celu weryfikacji poda           | ij dane ze Strefy Partnera         | PragmaGO                  |         |
| ane te znajdziesz w strefie parti | nera w zakładce <b>Integracje.</b> |                           |         |
| Key:                              |                                    |                           |         |
| Wpisz                             |                                    |                           |         |
| Secret:                           |                                    |                           |         |
| Wpisz                             |                                    |                           |         |
|                                   |                                    |                           |         |

W polach tekstowych należy wprowadzić dane dostępowe (key i secret), które znajdziesz w swojej <u>Strefie Partnera PragmaGO</u>, w zakładce Integracje (Strefa Partnera > Integracje > PragmaPay > Środowisko produkcyjne).

Po wprowadzeniu danych i kliknięciu przycisku "**Aktywuj**" aplikacja będzie gotowa do użytku.

### Konfiguracja aplikacji

Gdy zainstalujesz już aplikację w swoim sklepie, będziesz mógł dodatkowo skonfigurować jej parametry:

1. Statusy zamówień dla udanej i odrzuconej płatności

| przyjęte do realizacji | ~ |
|------------------------|---|
|                        |   |

2. Okresy odroczenia płatności oraz liczbę rat dostępne dla Klientów do wyboru w formularzu PragmaPay.

| 3 miesiące     | e 🛛 🥏 6 miesięcy      | 9 miesięcy | 12 miesięcy |
|----------------|-----------------------|------------|-------------|
| Odroczona płat | tność w Twoim sklepie |            |             |
| 14 dni         | 🔜 30 dni              | 🤍 60 dni   |             |

3. Parametry otwarcia kalkulatora PragmaPay: jego położenie na karcie produktu, margines wewnętrzny i zewnętrzny, kolor i obramowanie przycisku oraz kolor czcionki.

Włącz kalkulator na karcie produktu za pomocą przełącznika:

Pokaż kalkulator PragmaGO na karcie produktu

Po aktywacji wyświetlą się ustawienia przycisku otwierającego kalkulator:

| Lokalizacja przycisku otwierającego kalkulator:                               |
|-------------------------------------------------------------------------------|
| Na spodzie prawej kolumny karty produktu 🗸                                    |
|                                                                               |
| Wyglad przycisku otwierającego kalkulator:                                    |
|                                                                               |
|                                                                               |
| - 17 +                                                                        |
|                                                                               |
| Tło:                                                                          |
| Link do obrazka Górny lewy róg V - 33 +                                       |
| Skąd wziąć link? Położenie obrazka Zaokraglenie rogów                         |
|                                                                               |
| Margines wewnętrzny [px]: ⑦                                                   |
| - 20 + 20 30 20 30                                                            |
| góra prawo dół lewo                                                           |
| Margines zewnętrzny [px]: ⑦                                                   |
| - 10 + 2 0 10 0                                                               |
| góra prawo dół lewo                                                           |
|                                                                               |
| Obramowanie:                                                                  |
| Grubość Kolor                                                                 |
|                                                                               |
|                                                                               |
| <ul> <li>Wygląd samego kalkulatora dostosujesz w Strefie Partnera.</li> </ul> |
|                                                                               |

Na końcu zatwierdź parametry przyciskiem "Zapisz zmiany".